## PROCEDIMENTOS PARA CADASTRO DE AREAS DE ATENÇÃO, CADASTRO DE ABRIGOS E CADASTRO DE RESIDENCIAS USANDO APLICATIVO MOBILE SISDC

O uso do aplicativo é *somente para acesso restrito com login e senha* 

O aplicativo SISDC mobile é SOMENTE PARA A PLATAFORMA ANDROID

Este procedimento serve para os ambientes de treinamento e de produção

1 – Busque na loja do google play por SISDC celepar e baixa no seu dispositivo.

| sisdc celepar |                                                                        |
|---------------|------------------------------------------------------------------------|
| <b>*</b>      | SISDC Treinamento<br>Celepar + Produtividade<br>⊯ Instalado            |
| 2             | Sisdc Defesa Civil do Paraná<br>Celepar ∙ Produtividade<br>⊯ Instalado |

2 - Após baixar entre com o seu login e senha

| SISDC-Treinamento |                   | : |
|-------------------|-------------------|---|
|                   |                   |   |
|                   |                   |   |
|                   | SISDC Treinamento |   |
|                   | Usuário           |   |
|                   | Senha             |   |
|                   | Entrar            |   |

3 – Libere todas as permissões solicitadas

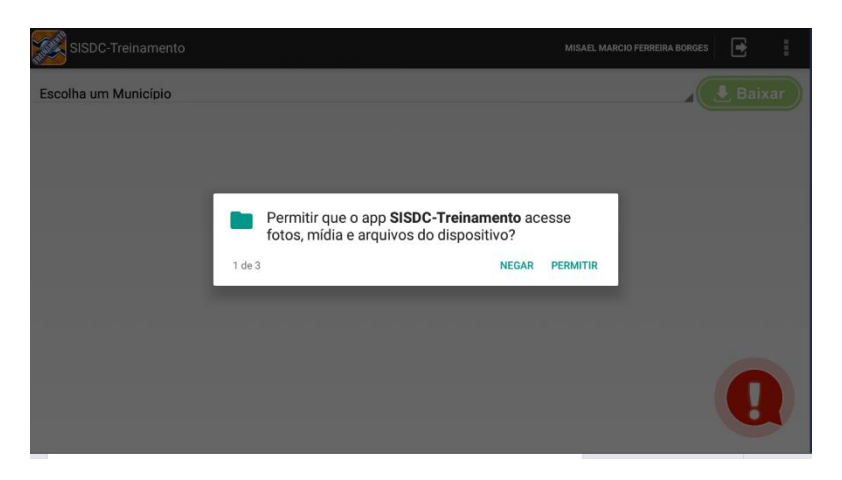

4 – Botão de Notificação CEDEC, somente use em caso realmente necessário

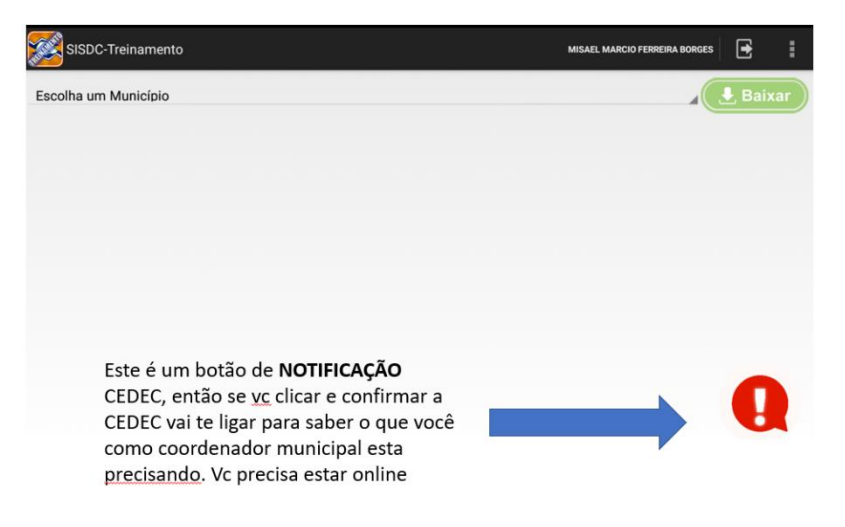

5 – Selecione o nome do município para o aplicativo baixar todos os dados contidos no SISDC para web. Clique no botão a direita BAIXAR

| SISDC-Treinamento                | MISAEL MARCIO FERREIRA BORGES |
|----------------------------------|-------------------------------|
| Japira                           | <b>Baixar</b>                 |
| 1                                | 1                             |
| Selecione o nome<br>do município | Clique para<br>baixar         |
|                                  | 0                             |

6 – Dados do município baixado

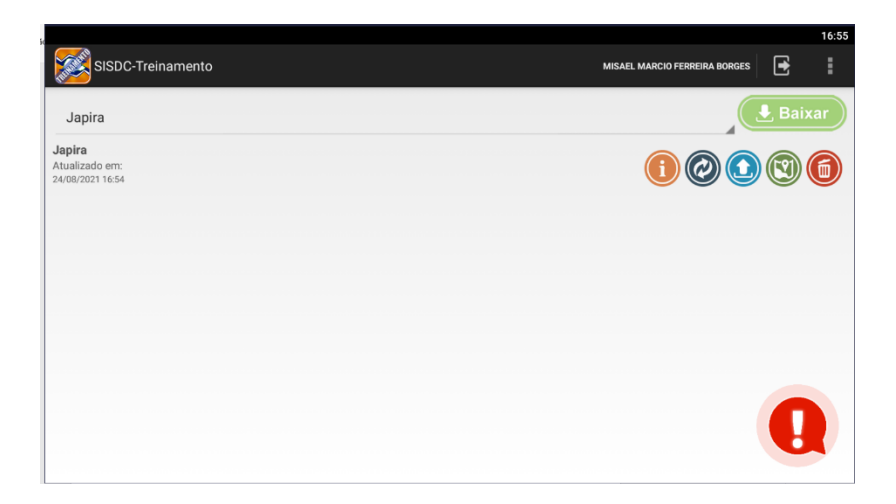

7 - Conhecendo os cinco ícones (botões) iniciais

O botão *I* serve para o usuário identificar quais status e quantidade de arquivos no aplicativo

|               |     |         | C        |            |   |
|---------------|-----|---------|----------|------------|---|
|               | 8   | 2       |          | 1          |   |
| Abrigo        | 0   | 0       | 0        | 0          | 0 |
| Residência    | 0   | 0       | 0        | 0          | 0 |
| Área          | 1   | 0       | 0        | 0          | 0 |
| Sincronizados |     | 🊓 Ag    | uardando | Envio      |   |
| Rascunho      | t E | nviando | <b>t</b> | Rejeitados | 3 |

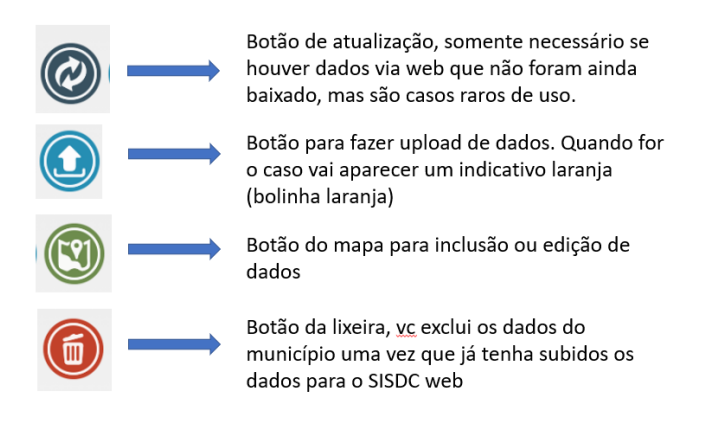

8 – Clicando no Botão do mapa, edição e inclusão de dados

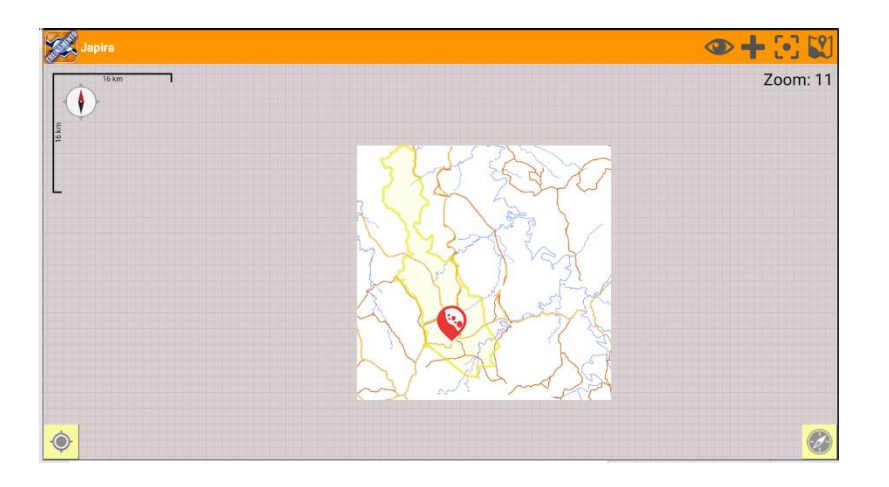

Neste botão você pode fazer filtro por tipo de dados já precisa **editar** selecionando, dentro do cadastro de

residência você tem mais tipos de filtro específicos.

9 – Botão de filtro:

existente que você

| Exibir Todos | <ul> <li>Image: A start of the start of the start of</li></ul> |
|--------------|----------------------------------------------------------------------------------------------------|
| Alagamento   |                                                                                                    |
| Deslizamento |                                                                                                    |
| Inundação    |                                                                                                    |
| Abrigo       |                                                                                                    |
| Residência   |                                                                                                    |
| Filtrar      |                                                                                                    |

10 – Botão de INCLUSÃO : selecionando o tipo de Use este botão quando precisar incluir mais dados cadastro que deseja incluir

| Adicionar abrigo                      |
|---------------------------------------|
| Adicionar residência                  |
| Adicionar área de<br>alagamento       |
| <br>Adicionar área de<br>deslizamento |
| Adicionar área de<br>inundação        |

11 – Botão de seleção de tipos de mapas com ou sem imagens

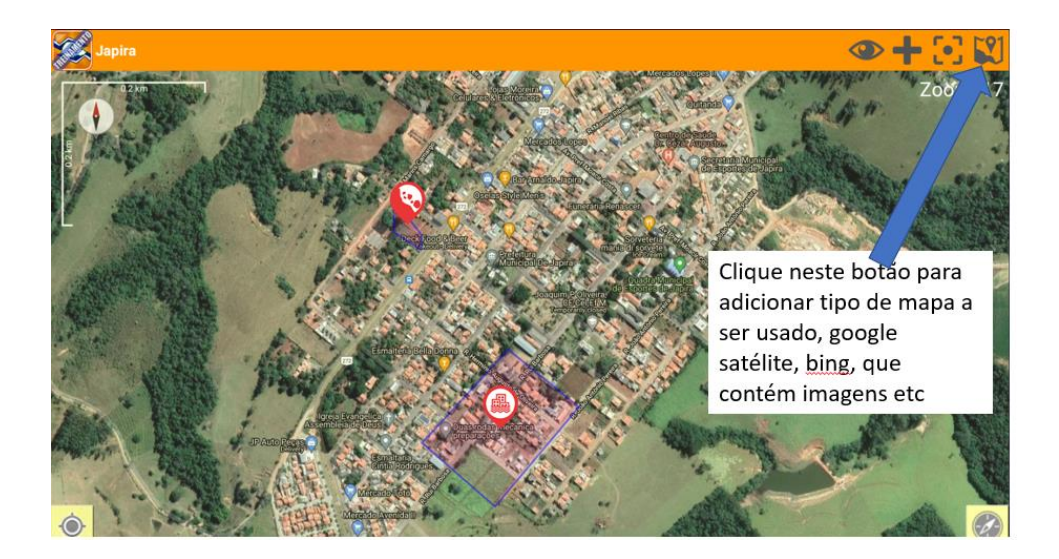

## 12 – Criando uma área de atenção:

Selecione o botão de Adicionar (+) área de alagamento (exemplo)

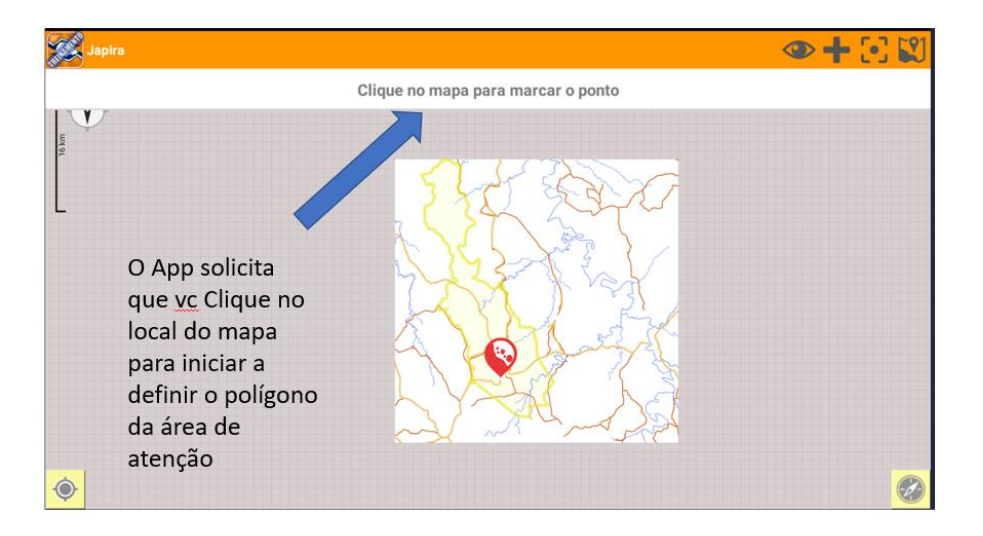

Após a inclusão de todos os pontos do polígono você já pode fechar a área

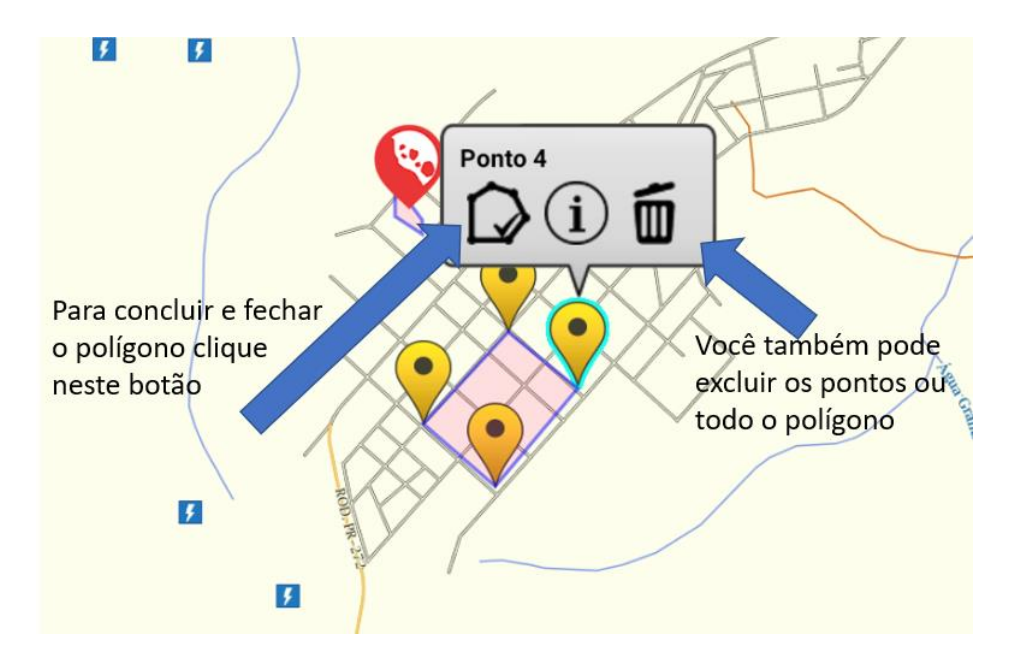

12 – Após a inclusão do polígono você DEVE incluir o conteúdo do formulário

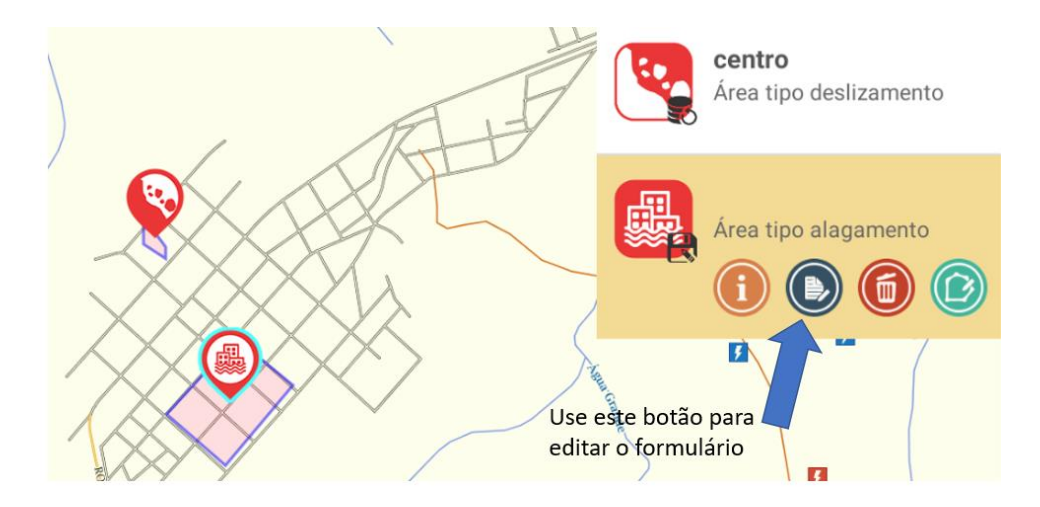

Preencha todos os dados do formulário e **deslize para esquerda** para preenchimento total do formulário, dados básicos, possíveis danos, fatores de risco e inclusão de fotos

| SISDC-Treinamento                   |                 | ×           | Ë       |
|-------------------------------------|-----------------|-------------|---------|
|                                     | Dados básicos > | < Possíveis | danos > |
| Município                           |                 |             |         |
| Japira                              |                 |             |         |
| Localidade                          |                 |             |         |
| bairro, comunidade, balneários, etc |                 |             |         |
| Detalhamento                        |                 |             |         |
| Coordenadas                         |                 |             |         |
| -23.816187, -50.140485              |                 |             |         |
| -23.815147, -50.141794              |                 |             |         |
| -23.813616, -50.140249              |                 |             |         |
| -23.814558, -50.138983              |                 |             |         |
|                                     |                 |             |         |
|                                     |                 |             |         |
|                                     |                 |             |         |
|                                     |                 |             |         |

Use o botão **para salvar o conteúdo do formulário**: Selecione o disquete para salvar e o X para excluir todos os dados do formulário

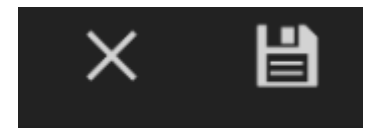

Observação: O sistema só vai salvar se forem preenchidos todos os campos obrigatórios

Este aplicativo NÃO faz upload ou sobe dados se tiver no modo RASCUNHO

O dado esta correto para subir quando a Situação do dados for igual a **Aguardando Envio**, para verificar este status você deve clicar no I

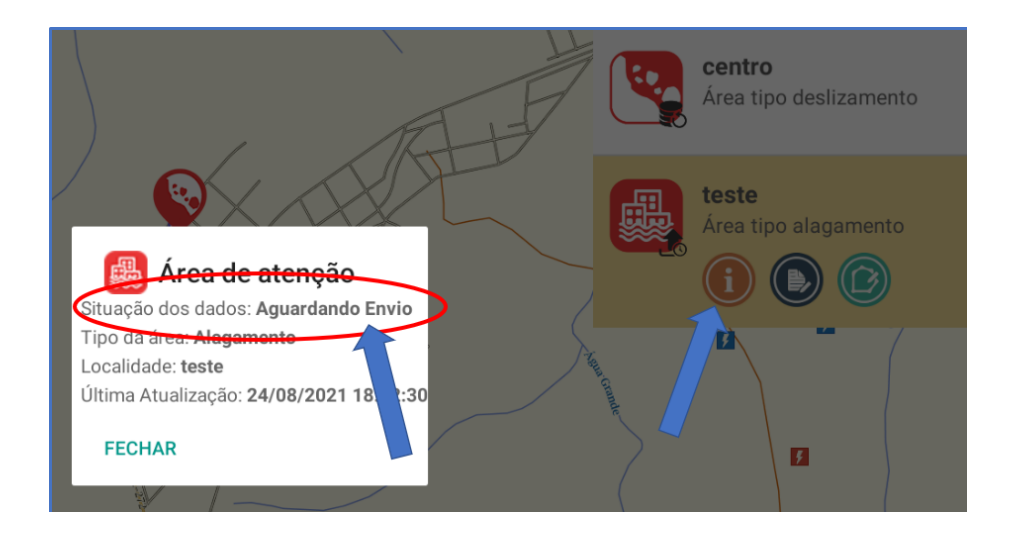

Depois de SALVO o dado, você deve sair do mapa usando o "voltar" do seu aplicativo

Então já teremos o status de tudo que foi feito e já pode subir os dados clicando no botão de SUBIR.

|               |   | A       |          |            | (2) |  |
|---------------|---|---------|----------|------------|-----|--|
|               |   |         |          |            |     |  |
|               | 5 |         | R        | 1          | 1   |  |
| Abrigo        | 0 | 0       | 0        | 0          | 0   |  |
| Residência    | 0 | 0       | 0        | 0          | 0   |  |
| Área          | 1 | 1       | 0        | 0          | 0   |  |
| Sincronizados |   | 🊓 Ag    | uardando | Envio      |     |  |
| Rascunho      |   | nviando |          | Rejeitados |     |  |

É importante que para subir dados você use uma rede wifi que é mais estável, pois poderemos subir muitos dados de uma vez só. Verifique junto ao SISDC Web se os dados subiram corretamente.

Este procedimento serve também para inclusão do cadastro de abrigos quanto cadastro de residências.